# **EPSON** EPSON STYLUS CX5400 Instalación 4047315-00

#### Advertencias, precauciones y notas

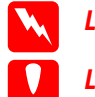

Las advertencias deben seguirse estrictamente para evitar daños físicos.

Las precauciones deben seguirse para evitar daños materiales en el equipo

Las notas contienen información importante y sugerencias prácticas sobre el funcionamiento de este producto.

### Desembalaje

Confirme que tiene las piezas siguientes y que éstas no presentan ningún desperfecto

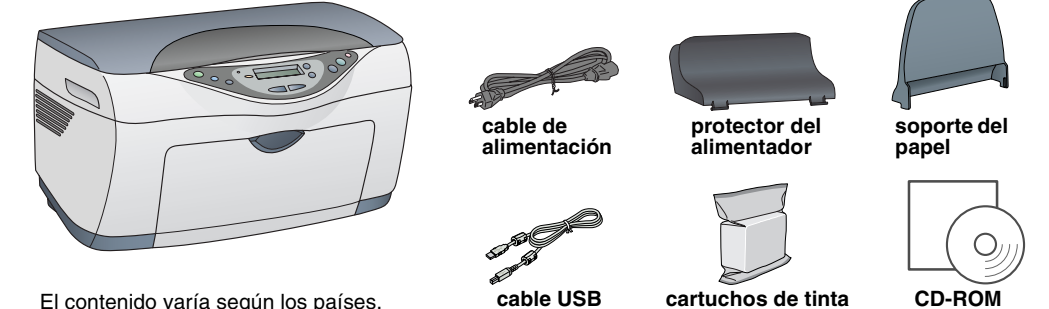

El contenido varía según los países.

# 2 Retirada de las cintas adhesivas

Retire todas las cintas y protectores según se indica No tocar ni retirar en la Hoja de aviso. Debe retirar todos los materiales de protección que rodean los cartuchos de tinta.

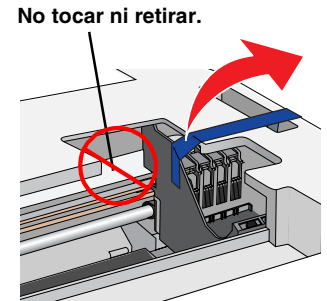

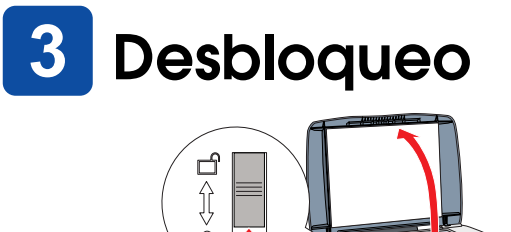

# Montaje de las piezas

- Instale el soporte del papel.
- 2. Inserte el protector del alimentador en las dos ranuras de la parte delantera del soporte del papel

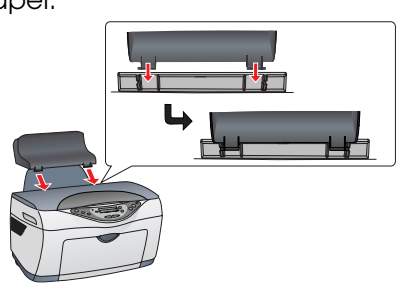

El protector del alimentador impide que los objetos colocados sobre la cubierta para documentos calgan al interior de este producto.

# Encendido

Pulse el botón de encendido 🔱 hasta que el indicador luminoso On se quede fijo y de color verde.

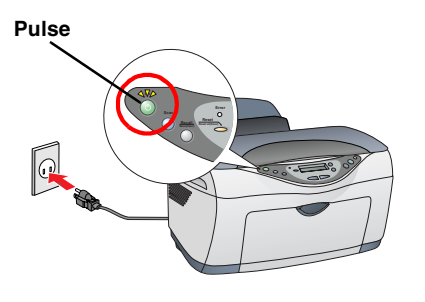

## 6 Instalación de los cartuchos de tinta

1. Levante el escáner

Nota

5. Baje el escáner.

mecánicos. Es normal.

Precaución:

2. Agite un cartucho de tinta cuatro o cinco veces y luego sáquelo de su paquete.

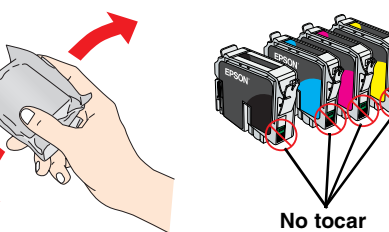

- 3. Coloque los cartuchos dentro de sus soportes respectivos.
- 4. Presione los cartuchos uno a uno hasta que encajen en su sitio.

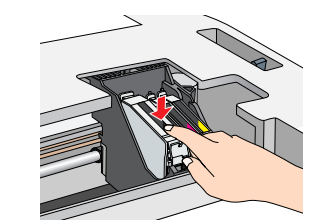

todos los cartuchos estén correctamente instalados.

Durante la carga, el indicador luminoso verde se pone

intermitente y el producto emite diferentes sonidos

Comenzará la carga de la tinta, que tarda

aproximadamente minuto y medio.

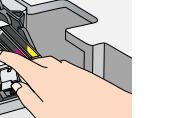

Instale todos los cartuchos de tinta. Este producto no funcionará hasta que

No apague nunca este producto durante la carga de tinta.

No coloque papel hasta que hava terminado la caraa de la tinta.

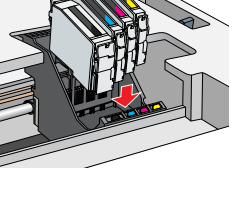

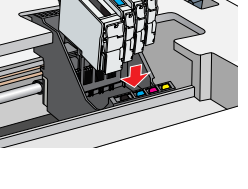

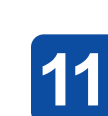

# Nota

- varias fases.

### CD-ROM hoia.

- hasta 9.x

en Cerrar

# Selección de un idioma

- 1. Pulse el botón derecho Menú hasta que aparezca Idiomas en el panel LCD.
- 2. Seleccione un idioma pulsando los botones Copias/Valor.
- 3. Pulse el botón de parada. Las opciones de menú se mostrarán en el idioma elegido.

#### 8 Carga del papel

- 1. Baje la bandeja de salida y tire de la extensión hacia afuera.
- Mueva el protector del alimentador hacia usted.

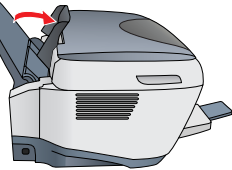

- 3. Deslice la guía lateral hacia afuera.
- 4. Coloque una pila de papel junto al lado derecho del alimentador y deslice la guía lateral hasta tocar el papel. Después, vuelva a colocar el protector del alimentador en su sitio.

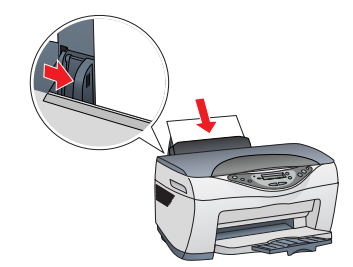

Ahora, ya está preparado para hacer copias. En la siguiente sección, se explica cómo realizar una copia de prueba. Si desea instalar software, consulte "Conexión al ordenador" en esta hoja.

# Cómo hacer copias

Coloque un documento sobre la superficie para documentos.

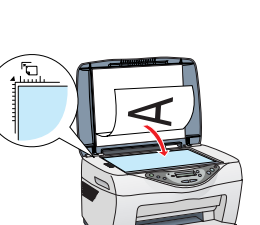

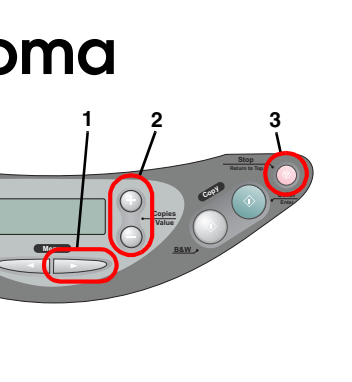

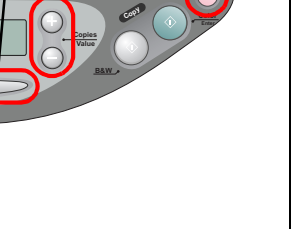

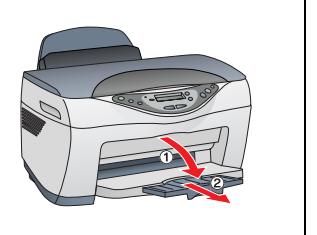

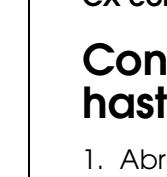

# Configuración de la impresora en Mac OS X

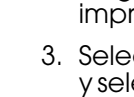

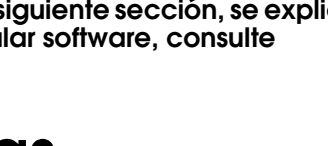

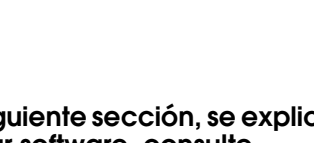

2. Pulse los botones Copias/Valor para configurar el número de copias.

3. Pulse el botón Copiar ByN (para copiar en escala de grises) o el botón Copiar color para realizar copias en color.

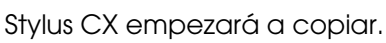

#### Precaución:

No abra el escáner durante el escaneado o la copia, pues podría estropear este producto.

Stylus CX tiene diversas opciones de copia. Consulte "Funciones" en esta hoja o en el Manual de copia. Si desea instalar software, consulte "Conexión al ordenador" en esta hoja.

## Conexión al ordenador

1. Asegúrese de que el Stylus CX esté apagado. 2. Utilice un cable USB para conectar el Stylus CX al ordenador.

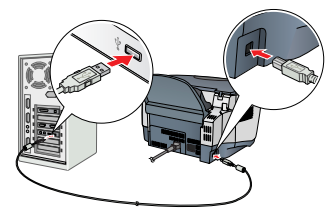

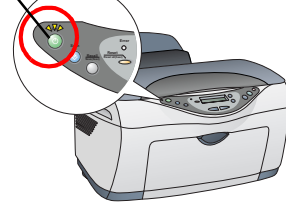

### Instalación del software

Si su CD se llama "CD Multilingual", debe instalar primero el software English desde el CD English. Hecho esto, instale el añadido del idioma deseado desde el CD Multilingual.

Este software no admite el sistema de archivos de UNIX (UFS) para Mac OS X. Instale el software en un disco o en una partición que no utilice UFS. Este producto no es compatible con el entorno Clásico de Mac OS X.

1. Compruebe que el Stylus CX esté conectado y apagado. Después, inserte el CD del software.

En Mac OS 8.6 hasta 9.X, haga doble clic en el icono 🗕 del CD del software.

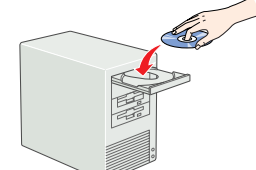

En Mac OS X, abra la carpeta Mac OS X 📁 y haga doble clic en el icono 🚯.

2. Apague todos los programas antivirus y haga clic en Continuar.

3. Lea el contrato de licencia y, si está de acuerdo, haga clic en Aceptar.

4. Haga clic en Instalar y siga las instrucciones que aparezcan en la pantalla.

5. Cuando vea esta pantalla, encienda el Stylus CX y espere a que desaparezca la pantalla. Después, siga las instrucciones que aparezcan en la pantalla. Tenga presente que EPSON Smart Panel se instala en

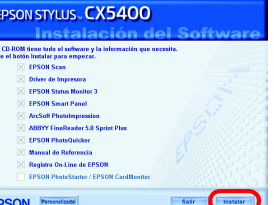

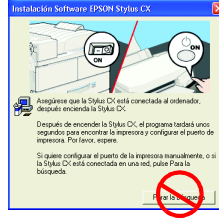

6. En la pantalla final, haga clic en Salir o en Reiniciar ahora y luego saque el

Si es usuario de Windows, ya puede empezar a escanear e imprimir. Encontrará las instrucciones en "Funciones" o "Cómo obtener más información" en esta

Si es usuario de Macintosh, consulte la siguiente sección para configurar el Stylus CX como una impresora.

# Configuración de la impresora en Mac OS 8.6

1. Abra el Selector en el menú Apple.

2. Seleccione CX5400 y su puerto USB. Cierre el

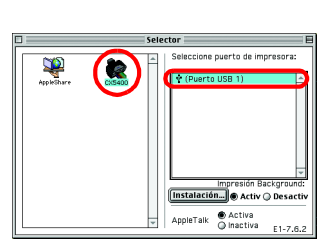

1. Abra la carpeta 🕖 Aplicaciones de su disco rígido, abra la carpeta 🧊 Utilidades, y haga doble clic en el icono 🚔 Centro de impresión.

2. Haga clic en la opción Añadir impresora del cuadro de diálogo Lista de impresoras.

3. Seleccione USB EPSON, haga clic en CX5400(USB), y seleccione Todo en el menú desplegable Ajustár página. Por último, haga clic en Añadir.

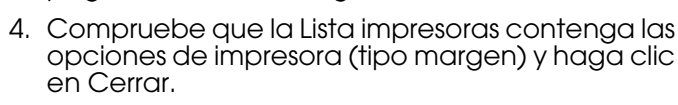

Ya puede escanear e imprimir con su Mac. Encontrará las instrucciones en "Funciones" o "Cómo obtener más información" en esta hoja.

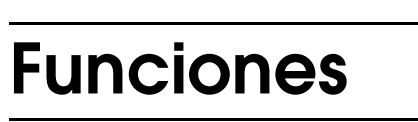

#### Uso del modo Copia

Este producto le ofrece varias opciones de copiado. Puede elegir entre varios formatos y utilizar diferentes tipos de papel.

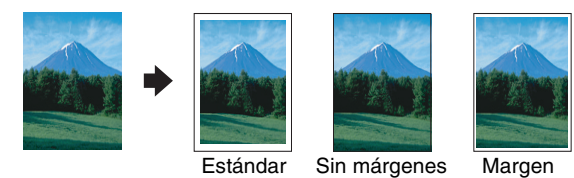

Estándar Puede copiar en diversos tamaños y tipos de hojas sueltas con un margen de 3 mm en todos los bordes del papel. Puede copiar en toda la hoja (sin dejar márgenes) de Sin márgenes papel. Margen pequeño Puede realizar copias con un margen de 1,5 mm en todos los bordes del papel.

> Puede crear una imagen simétrica (como si se reflejara en un espejo) en Papel Transferencia sobre tela.

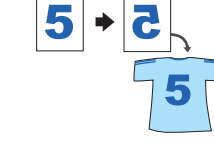

Espejo

Repetir

Puede crear varias copias de una imagen en una hoja de papel.

### 2-up/4-up

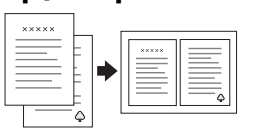

Puede poner dos o cuatro páginas de imágenes originales en una hoja de papel.

Encontrará más instrucciones de uso de las funciones de copiado en el Manual de copia.

#### Impresión

Puede imprimir datos y crear fotos, postales y posters desde el ordenador.

Para utilizar esta función, tiene que conectar el ordenador con el software de impresora EPSON instalado. Encontrará las instrucciones de instalación del software de impresora EPSON en "Instalación del software" en esta hoja.

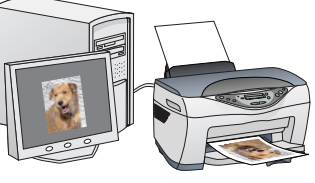

#### Escaneado

Puede escanear documentos, fotos y otros soportes para pasarlos al formato electrónico para el ordenador. Después, podrá utilizar las imágenes escaneadas en proyectos profesionales y personales.

Para utilizar las funciones de escaneado, tiene que

conectar el ordenador con EPSON Scan y EPSON Smart Panel instalados. Encontrará las instrucciones de instalación de EPSON Scan y EPSON Smart Panel en "Instalación del software" en esta hoja.

#### **EPSON Smart Panel**

Es el centro de control de su STYLUS CX. Utilícelo para copiar, enviar mensajes de correo electrónico y faxes, escanear, imprimir o utilizar el OCR (Reconocimiento óptico de caracteres).

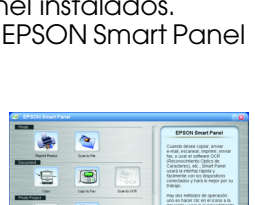

### Cómo obtener más información

#### Primeros pasos

| Índice               | Primeros pasos para usar este producto en modo autónomo.<br>Las instrucciones detalladas de funcionamiento se explican en<br>el Manual de copia.                                                                                                    |
|----------------------|----------------------------------------------------------------------------------------------------|
| Manual de copia      |                                                                                                    |
| Índice               | Instrucciones para utilizar este producto como una copiadora,<br>para cambiar los cartuchos de tinta y conocer el estado del<br>producto. También se indica qué hacer en caso de posibles<br>problemas y cómo ponerse en contacto con el servicio de<br>atención al cliente. |
| Cómo acceder         | Haga doble clic en el icono Manual de copia de ESCX5400 del<br>escritorio. Otra opción es ir a la carpeta de su idioma en el CD<br>Multilingual y hacer doble clic en el icono Centro de impresión.                                                                          |
| Manual de referencia |                                                                                                    |
| Índice               | Instrucciones básicas para imprimir y escanear. También se<br>ofrece información sobre mantenimiento, consejos para<br>solucionar problemas, especificaciones técnicas y atención al<br>cliente.                                                                             |
| Cómo acceder         | Haga doble clic en el icono Manual de referencia de ESCX5400<br>del escritorio.                                                                                                    |
| Ayuda on-line        |                                                                                                    |
| Índice               | Información detallada sobre el controlador de impresora y<br>EPSON Scan.                                                                                                    |
| Cómo acceder         | Haga clic en el botón Ayuda del cuadro de diálogo del<br>controlador.                                                                                                    |

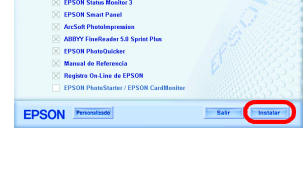

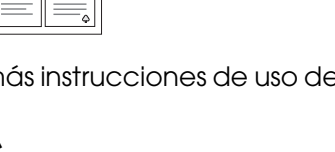

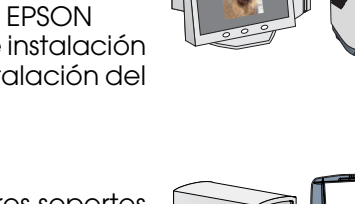